## How to add a goal in MyAdvisor

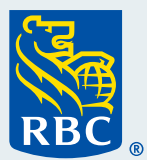

Welcome to our step-by-step guide on how to add a goal in MyAdvisor<sup>®</sup>. How to add a goal in

To begin, **log in to MyAdvisor** from RBC<sup>®</sup> Online Banking. For assistance, refer to our "How to log in to MyAdvisor" guide.

| Sign in to Online Banking         |                   | New to Online Banking?           | Client Card or Username |
|-----------------------------------|-------------------|----------------------------------|-------------------------|
|                                   | Add New<br>Remove | Discover what it can do for you. |                         |
| Recover your username >           |                   | Other Online Services            |                         |
| Password                          |                   | RBC Direct Investing -           | Password                |
| Reset your password >             |                   | How Can We Help You?             |                         |
| Sign In                           |                   | FAQs about signing in [/]        |                         |
| A <u>RBC Security Guarantee</u> ⑦ |                   | Report a lost or stolen card 🛽 🖄 |                         |

**2** Once you've logged in, from your MyAdvisor homepage, click **Add a Goal** at the top of the page.

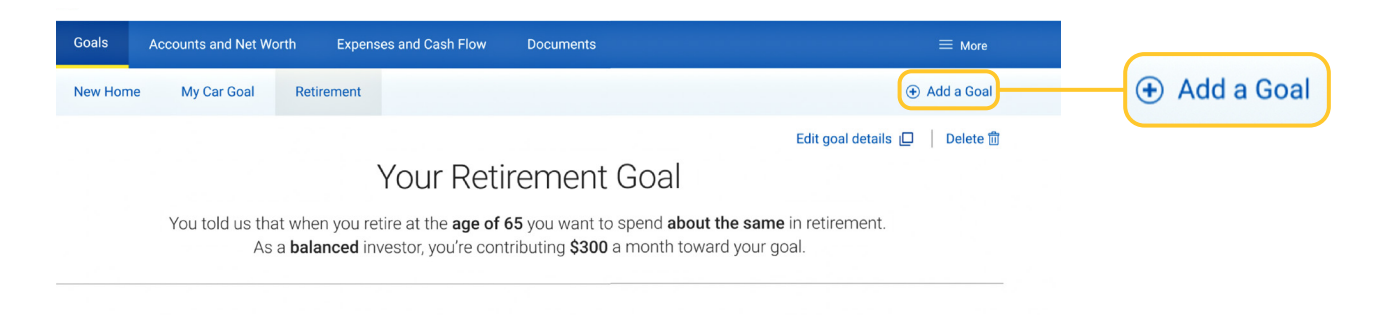

**3** Now it's time to identify what you are saving for by **choosing 1 of 8 financial goals**.

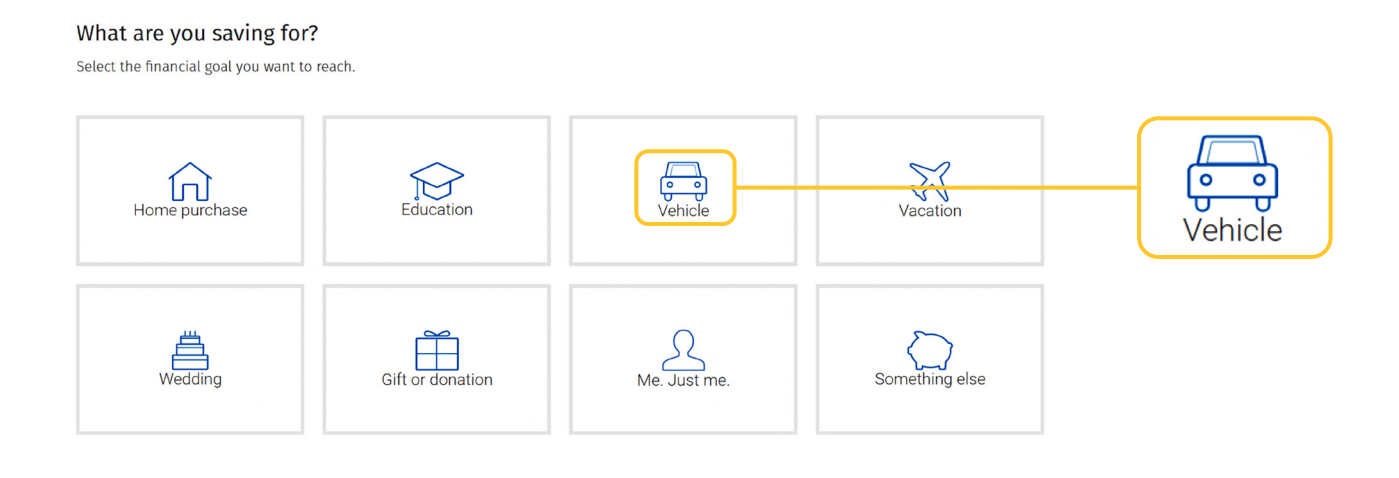

4 Once you've chosen your goal, **describe it** in the box below. When you're done, click **Add Details**.

| Home purchase                                                                                                    | Education        | (e-e)<br>Vehicle | Vacation       |                        |
|----------------------------------------------------------------------------------------------------|------------------|------------------|----------------|------------------------|
| Wedding                                                                                                    | Gift or donation | Me. Just me.     | Something else |                        |
| <ul> <li>Please select the goal you want to reach</li> <li>Describe this goal</li> <li>New Car</li> <li>Please describe this goal</li> <li>Add Details</li> </ul> |                  |                  |                | New Car<br>Add Details |

**5** Here you will be asked a few questions about your goal. Don't worry if it's an estimate; you can change this at any time.

| Is financing needed? | Target down payment | When do you want to reach your goal? |  |  |
|----------------------|---------------------|--------------------------------------|--|--|
| Yes No               | \$ 15,000           | 2024                                 |  |  |
|                      |                     |                                      |  |  |

**6** Select the account you will use to reach this goal. Then answer the questions presented.

| Гуре                         | Balance           | Contribution details |                               |         |
|------------------------------|-------------------|----------------------|-------------------------------|---------|
| Savings                      | \$2,186.99        | \$0.00<br>Monthly    |                               |         |
| ✓ Savings                    | \$9,817.60        | \$0.00<br>Monthly    |                               | Savings |
| When will you start to save? | How much will you | save annually?       | How long do you plan to save? |         |

Now we want to learn about your investment style. First, **how much risk** are you willing to take?

**Click the button on the scale** that most applies to you. A detailed description for each button will appear to help you choose accurately.

|            | are you    | witting to take | e with you           | ir investments | 5?         | Every goal is different and your risk tolerance can                                                        |
|------------|------------|-----------------|----------------------|----------------|------------|----------------------------------------------------------------------------------------------------|
| $\bigcirc$ | $\bigcirc$ | $\bigcirc$      | $\overline{\bullet}$ | $\bigcirc$     | $\bigcirc$ | change depending on the type of goal, the time frame<br>and the amount you want to save. Your answers will |
| ery Low    | Low        | Below Average   | Average              | Above Average  | High       | be used to calculate the projected rate at which your investments will grow. We'll review your responses   |
| 0          | 0          | 0               | 0                    | 0              | 0          | during your advisor appointment. Averag                                                                    |

8 Next, is your objective **security or growth? Click the button on the scale** that most applies to you.

A detailed description for each button will appear to help you choose accurately. Click **Add Goal**.

| $\bigcirc$                         | $\bigcirc$                                       | $\bigcirc$                        | •                  | $\bigcirc$           | $\bigcirc$             |  |          |      |
|------------------------------------|--------------------------------------------------|-----------------------------------|--------------------|----------------------|------------------------|--|----------|------|
| Secure                             | Very<br>Conservative                             | Conservative                      | Balanced           | Growth               | Aggressive<br>Growth   |  | $\smile$ |      |
| 0                                  | 0                                                | 0                                 | 0                  | 0                    | 0                      |  | Balanced |      |
| l want a balance<br>my investments | d combination of inco<br>for the potential of hi | ome and moderate<br>gher returns. | investment growth. | I can accept fluctua | ations in the value of |  |          |      |
| Cance                              |                                                  | Add Goal                          | ]                  |                      |                        |  | Add (    | Goal |

## You're all done! Click Talk to an Advisor to book an appointment or I'll do this later to go back to your homepage, where you will see the progress of the goal you've just set up.

## All done,

New Car has been added to your financial picture. You've taken another step towards a brighter financial future. An Advisor can help you set up automatic contributions and reach your goal faster.

| I'll do this later | Talk to an Advisor | Talk to an Advisor |
|--------------------|--------------------|--------------------|
|                    |                    |                    |

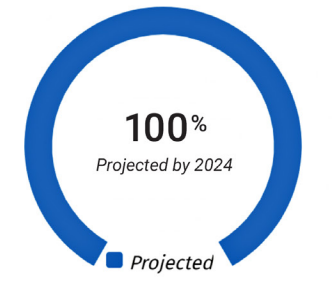

## Your goal is in great shape!

If your contributions stay as is, you're projected\* to receive approximately \$15,000 in 2024. That's 100% of your \$15,000 goal. See below for tips on how to optimize the extra investments you may have on hand.

\* These projections are based on the information you provided.

You'll have a more accurate projection of your goal if you include:

- Additional RBC accounts
- External accounts

Need Advice?

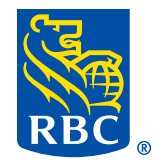